## Parent View for Scheduling Conferences in RealTime

- 1. Log into the RealTime Parent Portal
- 2. Click "Teacher Pages"
- 3. Click on "Schedule Conference" with your child's teacher (s)

## \*You can choose any subject, but you can only schedule 1 conference per teacher

## Jefferson Township Schools Falcon Pride

| Homepage<br>Teacher Pages | Arthur Stanlick Elem<br>School | entan | y HR 1<br>- 10 | Grade: 03 Ye<br>Feacher: Joy Lorenzo<br>7 | ar: 2015<br>Cour<br>LaCo | - <b>2016</b><br>nselor: Lyndsay<br>onti | Student ID:<br>Daily Attendance:<br>Present |
|---------------------------|--------------------------------|-------|----------------|-------------------------------------------|--------------------------|------------------------------------------|---------------------------------------------|
| Sebedule                  |                                |       |                | Marking Perio                             | od: 3 •                  | •                                        | Teacher Pages                               |
| Schedule                  | Title                          | ID    | Section        | Teacher                                   | Room                     | Teacher Page                             | Conferences                                 |
| Daily Attendance          | Homeroom                       |       |                | Joy Lorenzo                               | 107                      | Teacher Page                             |                                             |
| Gradebook                 |                                |       |                | Brooke Lapszynski                         |                          |                                          |                                             |
| Grades                    | Art                            | 603   | 05             | Denise Morando                            | 100                      | Teacher Page                             |                                             |
| Ulanan Dall               | Enrichment                     | 663   | 05             | Barbara Platz                             | 307                      | Teacher Page                             |                                             |
| Honor Roll                | General Music                  | 623   | 05             | Janice Fisher                             | 155                      | Teacher Page                             |                                             |
| Discipline                | Health                         | 503   | 05             | Joy Lorenzo                               | 107                      |                                          | Schedule Conference                         |
| Food Services             | Mathematics                    | 203   | 05             | Joy Lorenzo                               | 107                      | Teacher Page                             | Schedule Conference                         |
| Contacts                  | Media                          | 613   | 05             | Susan Mathiasen                           | 303                      |                                          |                                             |
| Documents                 | Physical Education             | 643   | 05             | Emily Nimmo                               | 150                      | Teacher Page                             |                                             |
| District Info             | Reading                        | 113   | 05             | Joy Lorenzo                               | 107                      |                                          | Schedule Conference                         |
| District Info             | Science                        | 303   | 05             | Joy Lorenzo                               | 107                      |                                          | Schedule Conference                         |
| Transportation            | Social Studies                 | 403   | 05             | Joy Lorenzo                               | 107                      |                                          | Schedule Conference                         |
| Correspondence            | Spanish                        | 653   | 05             | Nicole Kennedy                            | 306                      | Teacher Page                             |                                             |
| My Account                | Word Work                      | 123   | 05             | Joy Lorenzo                               | 107                      |                                          | Schedule Conference                         |
| Logout                    | Writing                        | 103   | 05             | Joy Lorenzo                               | 107                      |                                          | Schedule Conference                         |
| Logoat                    |                                |       |                |                                           |                          | View Conferen                            | ce Schedule                                 |

- 4. Click on the time you want for the conference
- 5. Click "Request Conference" after your choice has been selected

## PTC Schedule for Joy Lorenzo

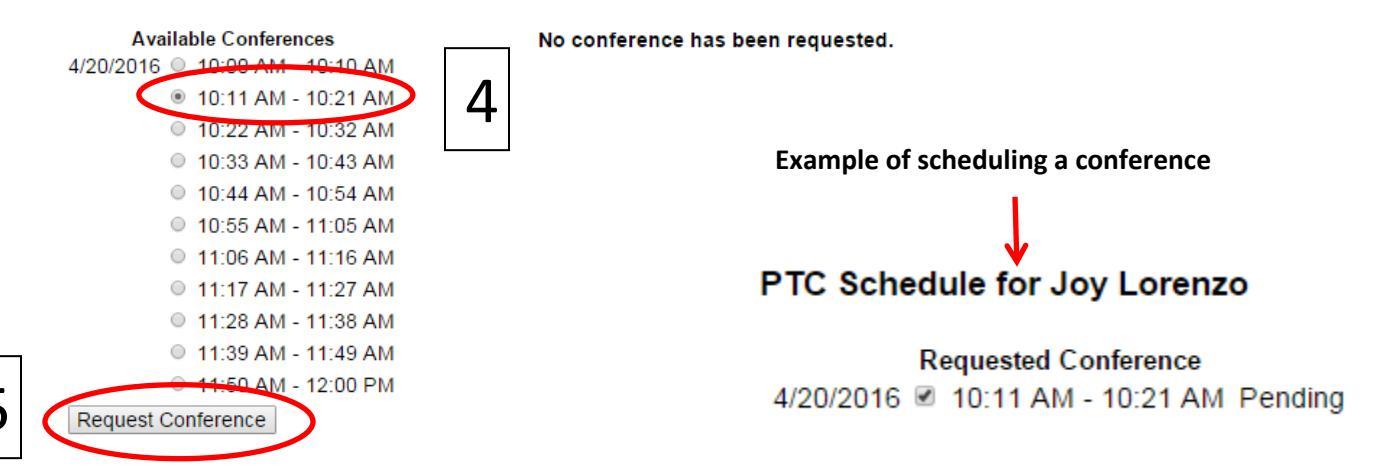

\*If you need to reschedule, please call the school.